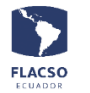

Registro de Ficha Estudiantil en línea INFOFLAX – COORDINACIÓN TICS

## Guía para registro de ficha estudiantil

Ingresar con su usuario y contraseña al sistema INFOFLAX <u>https://flacso.edu.ec/infoflax</u>, si aun no se encuentra en el sistema, seleccione la opción [DAT. PERS.] que se desplegará en la parte inferior derecha de su pantalla.

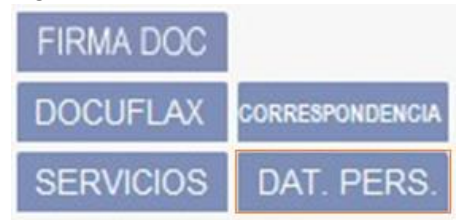

1. De clic en el botón [Ficha Estudiantil] en el espacio de [Unidad Estudiantil] en la parte superior derecha de la pantalla.

| Datos Generales          |                    |
|--------------------------|--------------------|
|                          | Unidad Estudiantil |
| Actividades Presenciales | Ficha Estudiantil  |
|                          | Ticha Establianti  |

- 2. Ingrese y seleccione la información de la sección [1. Datos Identificación]
- 3. De clic en el botón [Grabar]

| Datos Identificación                |                                   |                                       |
|-------------------------------------|-----------------------------------|---------------------------------------|
|                                     |                                   |                                       |
| Convocatoria:                       | MA 2024 - 2026                    | -                                     |
| Estado Civil                        | Seleccione V                      |                                       |
| Género                              | Seleccione 💙                      |                                       |
| Etnia                               | Seleccione 💙                      |                                       |
|                                     | Domicilio                         |                                       |
| Dirección                           | XXXXX                             | Av. Michelena y Alberto Orellana Oe5- |
| Zona                                | Seleccione 💙                      | 231                                   |
| Parroquia                           | Seleccione ¥                      |                                       |
| Sector                              | XXXXXXXXXXX                       |                                       |
| Celular                             | XXXXXXXXX                         |                                       |
| Con quién-es vive?                  | XXXXXXXXXXX                       |                                       |
| Alguna persona bajo su<br>cuidado?  | XXXXXXXXXXX                       |                                       |
|                                     | En caso de Emergencia             | 1                                     |
| <ul> <li>Comunicarse con</li> </ul> | XXXXXXXXX                         |                                       |
| Parentesco                          | XXXXXXXXX                         |                                       |
| <ul> <li>Dirección</li> </ul>       | XXXXXXXX                          |                                       |
| <ul> <li>Teléfono</li> </ul>        | 00000000                          |                                       |
|                                     | Salud                             |                                       |
| Estado General de Salud             |                                   | Bueno 💙                               |
| Alergias                            |                                   | 1                                     |
| Sigue algún tratamiento mé          | dico?                             |                                       |
| Se estresa con facilidad?           |                                   | Si 🗸                                  |
| En caso de respuesta afirma         | tiva cuál o cuáles son los sínton | nas?                                  |
| • Tiene alguna discapacidad?        |                                   | No 💙                                  |
| Grabar                              |                                   |                                       |

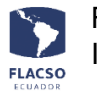

- 5. Ingrese la información de la sección [2. Datos Identificación]
- 6. De clic en el botón [Grabar]

| 2.Datos Generales                                                                                |  |
|--------------------------------------------------------------------------------------------------|--|
| Profesion:                                                                                       |  |
| Ocupación:                                                                                       |  |
| Otras actividades                                                                                |  |
| Deportes                                                                                         |  |
| De cuánto tiempo dispone al día para las tareas académicas, excluyendo las horas de clase?       |  |
| Hasta la actualidad cómo ha sido su experiencia en FLACSO a nivel<br>administrativo y académico? |  |

7. De clic en el botón [Grabar Todo] y finalmente de clic en el botón [Enviar]

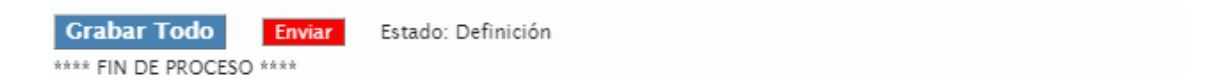